# **INITIAL SETTING UP OF MBOS**

## **MBOS ACCESS ROLES**

- A SYSTEM ADMIN. ENCODER
- B SYSTEM ADMIN. APPROVER
- C MAKER
- D AUTHORIZER

1. Metrobank Head Office will send temporary log In details Of System Admin. Encoder and Approver 2. Download Metrobank authenticator in APP store/Play Store.

# A. System Admin. Encoder

A.1.1 Log in to using System Admin Encoder temporary User name and Password

|              | A Motrobank                                      |  |
|--------------|--------------------------------------------------|--|
|              | Business Online Solutions                        |  |
|              | Corporate Code                                   |  |
|              | User ID                                          |  |
|              | Password                                         |  |
| •            | Unlock User   Forgot User ID?   Forgot Password? |  |
| e la la<br>P | Sign In                                          |  |
| IR JUNE      |                                                  |  |

A.1.2. MBOS will require you to create new User name and Password.

A.1.3. Input all the details.

\*\* For the authenticator ID, look for the 24 Alpha-Numeric Authenticator ID in in Metrobank App then input it in the space provided.

| Carrier 19 | 414.94                                          |
|------------|-------------------------------------------------|
| =          | Metrobank Authenticator                         |
|            | Security Code                                   |
|            | 764 940                                         |
|            | (18)                                            |
|            | Authenticator ID<br>5C6D16 A7C4F5 594081 C18132 |

- A.1.4. Once done, Log out and log in using the new user name and password.
- A.1.5. MBOS will ask for the Multi-Factor Authentcator Security Code.

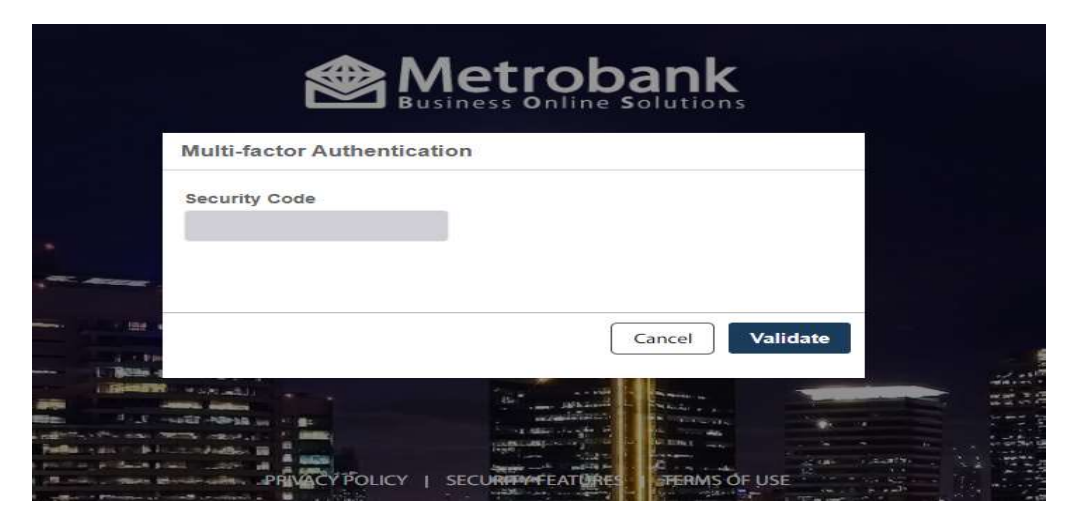

- A.1.6. Input the 6 Digit code found in Metrobank authenticator App.
- A.1.7. Go to the Menu option on the upper left side. Select Administration> User Group>Add User Group

| $\leftarrow$            | Metrobank<br>You're in good hands | $\leftarrow$           |   |
|-------------------------|-----------------------------------|------------------------|---|
| All ><br>Administration |                                   | All > Administration > |   |
| User                    | I Upl                             | Add User Group         | 1 |
| User Group              | , Acces                           | Edit Hose Group        |   |
| Government Payment IDs  | а. — ЭР.<br>-                     | Luit üser Größp        |   |
| Merchant                | Authent                           | User Group Inquiry     |   |
| Edit Transaction Matrix | г Рассию                          |                        |   |

A.1.8. Input the details then select account and the Services applicable, then select next step. Review and select Submit.

\* Input " A" In the Class box

| Metrobank<br>You're in good hands |               |     |
|-----------------------------------|---------------|-----|
| User Group Informatio             | on            |     |
| Description                       | Maker Group A |     |
| Role                              | Maker         | x ~ |
| Default Class                     | A             | × ~ |

| © 42     |                                                    |      |      |        |          |
|----------|----------------------------------------------------|------|------|--------|----------|
| Services | Service                                            | Allo | owed | Accour | ts       |
|          | Account Information                                | ۲    | All  | 0      | Specific |
|          | Bank Statement of Account                          | ۲    | All  | 0      | Specific |
|          | Transaction History                                | ۲    | All  | 0      | Specific |
|          | Check Status Inquiry                               | ۲    | All  | 0      | Specific |
|          | Checkbook Stock Request                            | ۲    | All  | 0      | Specific |
|          | Own Account Funds Transfer                         | ۲    | All  | 0      | Specific |
|          | Interest Rates Inquiry                             |      |      |        |          |
|          | To Another Metrobank Account<br><sub>Class</sub> A | ۲    | All  | 0      | Specific |
|          | Domestic or Foreign Transfer                       | ۲    | All  | 0      | Specific |
|          | Payroll<br>Class A                                 | ۲    | All  | 0      | Specific |
|          | Pay Bills                                          | ۲    | All  | 0      | Specific |

Total Count: 1

A.1.9. Add User Group for Authorizer by Repeating the same procedure of A.1.7. and A.1.8. but make the Description as follows.

| Wetrobank<br>You're in good hands |                    |     |  |
|-----------------------------------|--------------------|-----|--|
| User Group Informatio             | n                  |     |  |
| Description                       | Authorizer Group A |     |  |
| Role                              | Authorizer         | х ~ |  |
| Default Class                     | A                  | х 🗸 |  |

Once done, Log in using System Admin Approver.

3

# **B. System Admin. Approver**

B.1.1. Log in to using System Admin Approver temporary User name and Password

B.1.2. MBOS will require you to create new User name and Password.

B.1.3. Input all the details.

\*\* For the authenticator ID, look for the 24 Alpha-Numeric Authenticator ID in Metrobank App then input it in the space provided.

B.1.4. Once done, Log out and log in using the new user name and password.

- B.1.5. MBOS will ask for the Multi-Factor Authentcator Security Code.
- B.1.6. On the Task List Section Click the list of pending Tasks.\* By this time there must be 2 request for approval.

| Task List                 |                      |   |
|---------------------------|----------------------|---|
| APRIL 2021 – OCTOBER 2021 | 1 TASKS<br>REMAINING |   |
| Approve User              |                      | 1 |

B.1.7. Select all 2 pending task then click approve and submit.

Once done, Log in to System Admin Encoder. Now you will create Maker and Authorizer account.

# A. System Admin. Encoder

- A.2.1. Log in to System Admin. Encoder
- A.2.2. Go to the Menu option on the upper left side. Select Administration> User>Add User

| $\leftarrow$                         | Metrobank<br>You're in good hands | $\leftarrow$                | Metrobank<br>You're in good hands |
|--------------------------------------|-----------------------------------|-----------------------------|-----------------------------------|
| All ><br>Administration              | come,                             | All > Administration > User |                                   |
| User                                 | , JON<br>ROWNLIN<br>stem Ad       | Add User                    | Upload                            |
| User Group<br>Government Payment IDs | coder                             | Edit User                   | Access                            |
| Merchant                             | 21 – OC<br>Inding ta              | User Inquiry                | R                                 |
| Edit Transaction Matrix              |                                   |                             | Gro                               |
|                                      |                                   |                             | Authenticator                     |

| User Access          |               |     |  |
|----------------------|---------------|-----|--|
| Role                 | Maker         | × ~ |  |
| Group                | MAKER GROUP A | х ~ |  |
| Authenticator ID     |               |     |  |
| User Password Expiry | 365 Days      | × ~ |  |
| Personal Details     |               |     |  |
| First Name           |               |     |  |
| Middle Name          |               |     |  |
| Last Name            |               |     |  |
| Email                |               |     |  |
| Mobile Number        |               |     |  |

\*\* For the authenticator ID, look for the 24 Alpha-Numeric Authenticator ID in Metrobank App of the assigning Maker then input it in the space provided.

A.2.4. Click next step and submit.

#### \*\*\* Repeat the process if you will create multiple Maker and Authorizer account.

A.2.5. Once done, create Authorizer account. Repeat the process to create Authorizer account.

| Manual Upload        |                    |           |                      |
|----------------------|--------------------|-----------|----------------------|
| User Access          |                    |           |                      |
| Role                 | Authorizer         | ж         |                      |
| Group                | AUTHORIZER GROUP A | ×         | 1                    |
| Authenticator ID     |                    |           |                      |
| User Password Expiry | 365 Days           | ж. ч      |                      |
| Personal Details     |                    |           |                      |
| First Name           |                    |           |                      |
| Middle Name          |                    |           |                      |
| Last Name            |                    |           |                      |
| Email                |                    |           |                      |
| Mobile Number        |                    |           |                      |
|                      |                    | Next Step | Save And Add Another |

After creating Maker and Authorizer account, log out and sign in to System Admin approver.

#### **B. System Admin. Approver**

B.2.1 Log in to System Admin Approver

B.2.2. MBOS will ask for the Multi-Factor Authentcator Security Code.

- B.2.3. On the Task List Section Click the list of pending Tasks.
- B.2.3. Select all pending task then click approve and submit.

Assigned Maker and Authorizer will receive email with temporary User name and password.

#### C. Maker

C.1.1 Log in to using Maker temporary User name and Password C.1.2. MBOS will ask for the 6-Digit security code \*\* Make sure that the Authenticator ID is the same with the authenticator ID Input by the system admin Encoder for Maker account \*\*\* If error occurs, double check the Authenticator ID provided by the System Admin encoder

C.1.3. MBOS will require you to create new User name and Password. C.1.4. Input all the details.

#### **D.** Authorizer

D.1.1 Log in to using Authorizer temporary User name and Password D.1.2. MBOS will ask for the 6-Digit security code \*\* Make sure that the Authenticator ID is the same with the authenticator ID Input by the system admin Encoder for Authorizer account \*\*\* If error occurs, double check the Authenticator ID provided by the System Admin encoder

D.1.3. MBOS will require you to create new User name and Password.

D.1.4. Input all the details.